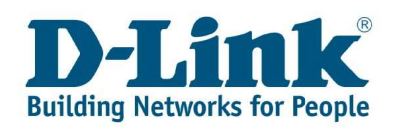

### **Die Absicherung Ihres drahtlosen Heimnetzwerkes**

Allgemeiner Hinweis zur Verschlüsselung: wir empfehlen Ihnen Ihr WLAN mit WPA-PSK, noch besser mit WPA2-PSK abzusichern, sofern dies Ihre WLAN Adapter zulassen. Die WEP Verschlüsselung gilt als nicht mehr sicher, kann zwar weiterhin verwendet werden, jedoch raten wir davon aus Sicherheitsgründen ab. Daher wird in dieser Anleitung nur die Verschlüsselung mittels WPA-PSK/ WPA2-PSK behandelt.

### Inhaltsverzeichnis

| 1. Die Konfiguration des drahtlosen Netzwerkes im DIR-655                                               | 1        |
|----------------------------------------------------------------------------------------------------|----------|
| 2. Verbindung mit dem WLAN herstellen                                                                   | 7        |
| 2.1 Verbindung zu einem mit WPA-PSK verschlüsselten Netzwerk mit der D-Link Software (Beispiel DWA-140) | 7        |
| 2.1.1 Aktivierung der D-Link Software:                                                                  | 9        |
| 2.1.2 Einfaches Verbinden mit einem mit WPA-PSK verschlüsselten Netzwerk über WPS (Push Button Methode) | 10       |
| 2.1.3 Manuelles Verbinden mit einem mit WPA-PSK verschlüsselten Netzwerk mit der E<br>Link-Steuerung    | )-<br>14 |
| 2.2 Verbindung mit einem mit WPA-PSK verschlüsselten Netzwerk mit der Windows XP-<br>Steuerung          | 16       |
| 2.3 Verbindung mit einem mit WPA-PSK verschlüsselten Netzwerk mit der Windows Vista Steuerung           | -<br>19  |

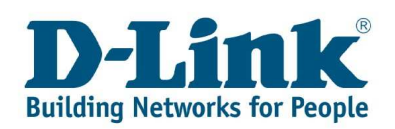

### 1. Die Konfiguration des drahtlosen Netzwerkes im DIR-655

Stellen Sie sicher, dass Sie eine Verbindung zu dem Router aufgebaut haben, zur Erstinstallation ist das Einstellen über LAN Kabel die beste Vorgehensweise.

Öffnen Sie bitte den Internet Explorer, tragen Sie in die Adressleiste folgendes ein: **192.168.0.1** 

| Und drücken Sie auf "Enter".                                                     |                                             |                     |
|----------------------------------------------------------------------------------|---------------------------------------------|---------------------|
| 🖉 D-LINK SYSTEMS, INC.   WIRELESS ROUTER : Anmeldung - Windows Internet Explorer |                                             | _ J 🔀               |
| () * <i>k</i> tp://192.168.0.1/                                                  | 💌 😽 🗙 🛛 Live Search                         | P -                 |
| Datei Bearbeiten Ansicht Eavoriten Extras 2                                      |                                             |                     |
| 🙀 🏟 🖉 D-LINK SYSTEMS, INC.   WIRELESS ROUTER : Anmeld                            | 🦓 🔹 📾 🔹 📾 🔹 🔂 Se                            | ijte 🔹 🎯 Extras 🔹 🎇 |
| Produktseite: DIR-655                                                            | Hardware-Version: A4 Firmwareversion: 1.20E | u 🔄                 |
|                                                                                  |                                             |                     |
| D-Link                                                                           |                                             |                     |
|                                                                                  |                                             |                     |
|                                                                                  |                                             |                     |
| ANMELDUNG                                                                        |                                             |                     |
| Am Router anmelden:                                                              |                                             |                     |
| Benutzername : Administrat                                                       |                                             |                     |
| Kennwort :                                                                       | Anmelden                                    |                     |
|                                                                                  |                                             |                     |
| Deutsch 💌                                                                        |                                             |                     |
|                                                                                  |                                             | n e                 |
| WIRELESS                                                                         |                                             |                     |
| Copyright © 2004-2008 D Link Sys                                                 | tems, Inc.                                  |                     |
|                                                                                  |                                             |                     |
|                                                                                  |                                             |                     |
|                                                                                  |                                             |                     |
|                                                                                  |                                             |                     |
|                                                                                  |                                             |                     |
|                                                                                  |                                             |                     |
| Fertig                                                                           | 🏹 🚭 Internet                                | <b>4</b> 100% •     |

Nun sollte sich das Anmeldefenster des Routers öffnen und Sie nach einem Benutzernamen und einem Kennwort fragen. Loggen Sie sich wie folgt ein:

**Benutzername: Administrator** 

Kennwort: frei lassen (nichts eintragen)

Stellen Sie das Menü auf Deutsch (über die Option unterhalb des Kennwortfeldes).

Klicken Sie dann auf **"Anmelden"**.

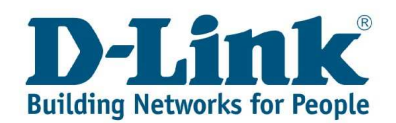

Nun gelangen Sie auf die web-basierte Konfigurationsoberfläche Ihres Routers, die Sie vielleicht von der Konfiguration Ihres Internetzugangs bereits kennen.

Wählen Sie in der oberen Menüleiste den Punkt **"SETUP"** (1), danach links **"WIRELESS EINSTELLUNGEN"** (2) und anschließend unten **"MANUELLES EINRICHTEN VON DRAHTLOSNETZWERKEN"** (3)

| Produktseite: DIR-655                 |                                                                                                    |                                                                                                    |                                                                                                    | Hardware-Version: A4                                                                 | Firmwareversion: 1.20EU                                                                                                  |
|---------------------------------------|----------------------------------------------------------------------------------------------------|----------------------------------------------------------------------------------------------------|----------------------------------------------------------------------------------------------------|--------------------------------------------------------------------------------------|----------------------------------------------------------------------------------------------------|
|                                       |                                                                                                    |                                                                                                    |                                                                                                    |                                                                                      |                                                                                                    |
| D-hm                                  | <                                                                                                    |                                                                                                    |                                                                                                    |                                                                                      |                                                                                                    |
| · · · · · · · · · · · · · · · · · · · |                                                                                                    |                                                                                                    |                                                                                                    |                                                                                      |                                                                                                    |
| DIR-655                               | SETUP                                                                                                    | ERWEITERT                                                                                                   | EXTRAS                                                                                                   | STATUS                                                                               | SUPPORT                                                                                                    |
|                                       | WLAN-EINSTELLUNG                                                                                                    | EN                                                                                                    |                                                                                                    |                                                                                      | Nützliche Hinweise                                                                                                    |
| WIRELESS<br>EINSTELLUNGEN             | Der folgende webbasier<br>Netzwerks und der Verl                                                                              | te Setup-Assistent hilft<br>bindung drahtloser Gerät                                                        | Ihnen bei der Einrichtun<br>e.                                                                           | g des drahtlosen                                                                     | Wenn Sie bereits ein<br>drahtloses Netzwerk                                                                              |
| NETZWERK-<br>EINSTELLUNGEN            | Stellen Sie sicher, dass<br>haben, bevor Sie die As                                                                           | Sie alle Anweisungen de<br>sistenten ausführen.                                                             | r mitgelieferten Kurzanle                                                                                | itung durchgeführt                                                                   | mit Wi-Fi Protected<br>Setup eingerichtet<br>haben, klicken Sie auf                                                      |
| Deutsch 🔛                             | DRAHTLOSNETZWER                                                                                                    | KINSTALLATIONS-                                                                                             | ASSISTENT                                                                                                |                                                                                      | die Schaltfläche<br>Assistent zum<br>Hinzufügen                                                                          |
|                                       | Mit Hilfe dieses Assistent<br>Ihnen Schritt für Schritt                                                                       | en können Sie Ihr drahtl<br>Anweisungen zur Einrich                                                         | oses Netzwerk einrichter<br>tung und Sicherung des                                                       | n. Der Assistent gibt<br>drahtlosen Netzwerks.                                       | drahtloser Geräte,<br>um ein neues Gerät mit<br>Ihrem drahtlosen<br>Netzwerk zu verbinden.                               |
|                                       |                                                                                                    | Drahtlosnetzwerkinst                                                                                        | allations-Assistent                                                                                      |                                                                                      | Wenn Sie mit der<br>drahtlosen Netzwerk-                                                                                 |
|                                       | Hinweis: Manche im Set<br>der Einstellungen bei Ihr<br>Router aufrecht erhalten                                               | up Assistenten vorgeno<br>en Wireless-Klienten erfo<br>können.                                              | mmene Veränderungen<br>rdern, damit diese die V                                                          | können eine Anpassung<br>erbindung zum D-Link                                        | und<br>Routerkonfiguration<br>noch nicht vertraut<br>sind, klicken Sie auf<br>Assistent für die<br>Finrichtung von       |
|                                       | ASSISTENT ZUM HI                                                                                                    | ZUFÜGEN VON DRA                                                                                             | HTLOSEN GERÄTEN                                                                                          |                                                                                      | Drahtlosnetzwerken.<br>Mit Hilfe des                                                                                     |
|                                       | Dieser Assistent wurde d<br>Router zu unterstützen.<br>drahtlosen Geräts. Klicke<br>beginnen.                                 | azu entworfen, Sie bein<br>Er führt Sie Schritt für S<br>n Sie auf die unten steh                           | n Verbinden Ihres drahtle<br>chritt durch den Verbind<br>ende Schaltfläche, um n                         | osen Geräts an Ihren<br>dungsvorgang Ihres<br>nit der Einrichtung zu                 | Assistenten können Sie<br>Schritt für Schritt Ihr<br>drahtloses Netzwerk<br>auf einfache Weise<br>betriebsbereit machen. |
|                                       |                                                                                                    | Assistent zum Hinzufügen                                                                                    | von drahtlosen Geräten                                                                                   |                                                                                      | Wenn Sie sich als einen<br>erfahrenen Anwender<br>einstufen und bereits<br>einen Drahtlosrouter<br>konfiguriert haben.   |
|                                       | MANUELLE EINRICH                                                                                                    | TUNG VON DRAHTLO                                                                                            | OSNETZWERKEN                                                                                             |                                                                                      | können Sie die Option<br>Manuelle WLAN-<br>Konfiguration                                                                 |
|                                       | Wenn Ihr drahtloses Net<br>manuelle Konfiguration d<br>drahtlosen Netzwerks. W<br>manuell vornehmen möc<br>Drahtlosnetzwerken | zwerk mit Wi-Fi Protecte<br>es drahtlosen Netzwerks<br>/enn Sie die WLAN-Einst<br>hten, klicken Sie unten a | d Setup eingerichtet wi<br>zu Beschädigungen Ihr<br>ellungen für Ihrem neue<br>auf die Schaltfläche 'Man | urde, führt eine<br>es bestehenden<br>n D-Link-Systemrouter<br>uelle Einrichtung von | auswählen und alle<br>Einstellungen manuell<br>vornehmen.<br>More                                                        |
|                                       | 3                                                                                                    | Manuelle Einrichtung voi                                                                                    | n Drahtlosnetzwerken                                                                                     |                                                                                      |                                                                                                    |
| WIRELESS                              |                                                                                                    |                                                                                                    |                                                                                                    |                                                                                      |                                                                                                    |
|                                       |                                                                                                    | Convright @ 2004-20                                                                                         | 08 D-Link Systems Tac                                                                                    |                                                                                      |                                                                                                    |

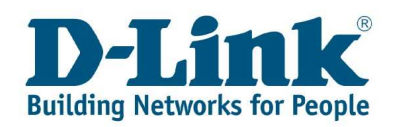

Hier gibt es folgende Angaben, die Sie beachten sollten:

- Wireless Netzwerkname (der Name Ihres drahtlosen Netzwerkes; ist frei wählbar)
- Drahtlos Kanal (ist der Kanal, auf welchem Ihr WLAN sendet)
- Sicherheitsmodus (ist die Verschlüsselung Ihres drahtlosen Netzwerkes)

Diese Einstellungen können Sie nun nach belieben ändern.

- 1. Anfangen sollten Sie mit dem Wireless Netzwerknamen. Vergeben Sie Ihrem Netzwerk einen Namen. (Im Beispiel NameIhresHeimnetzwerkes)
- 2. Den Kanal können Sie bei Verbindungsproblemen, wie Verbindungsabbrüche oder einem schlechten Empfang, wechseln. Hierzu deaktivieren Sie einfach den Punkt "AUTO KANNAL SUCHE". Nun können Sie den Kanal frei wählen z.B. auf 1.
- 3. Wählen Sie unter **"Sicherheitsmodus"** die Verschlüsselung WPA-Personal, allerdings sollten Sie dabei sicherstellen, dass Ihr WLAN Adapter diese Verschlüsselung auch unterstützt.

| Produktseite: DIR-655                                              | 5                                                                                                    |                                                                                                    |                                                                                                    | Hardware-Version: A4                                                                          | Firmwareversion: 1.20EU                                                                                                    |
|--------------------------------------------------------------------|----------------------------------------------------------------------------------------------------|----------------------------------------------------------------------------------------------------|----------------------------------------------------------------------------------------------------|-----------------------------------------------------------------------------------------------|----------------------------------------------------------------------------------------------------|
| D-Lini                                                             | ĸ                                                                                                    |                                                                                                    |                                                                                                    |                                                                                               | $\prec$                                                                                                    |
| DIR-655                                                            | SETUP                                                                                                    | ERWEITERT                                                                                                    | EXTRAS                                                                                                    | STATUS                                                                                        | SUPPORT                                                                                                    |
| INTERNET                                                           | DRAHTLOS                                                                                                    |                                                                                                    |                                                                                                    |                                                                                               | Helpful Hints                                                                                                    |
| WIRELESS<br>EINSTELLUNGEN<br>NETZWERK-<br>EINSTELLUNGEN<br>Deutsch | Benutzen Sie diesen A<br>einzurichten. Bitte bea<br>werden, auf Ihren Wir<br>Einstellungen überr<br>WIRELESS NETZWE<br>Drahtlos                                                           | bschnitt, um die Wireless<br>ichten Sie, daß Änderung<br>eless-Klienten ebenfalls v<br>iehmen E<br>RKEINSTELLUNGEN                                                                                            | -Einstellungen für Ihren D-<br>jen, welche in diesem Abs<br>orgenommen werden müss<br>instellungen nicht übernehmen                                                                     | Link Router<br>chnitt vorgenommen<br>sen.                                                     | Der erste Schritt zur<br>Sicherung Ihres<br>drahtlosen Netzwerks<br>besteht darin, den<br>Namen Ihres drahtlosen<br>Netzwerks zu ändern.<br>Wählen Sie einen<br>geläufigen Namen, der<br>keinerlei persönliche<br>Informationen enthält.                                                             |
|                                                                    | 4 Wireless Netz                                                                                                    | werkname : mathematica                                                                                                    | er V ninzurugen                                                                                                    |                                                                                               | Aktivieren Sie die                                                                                                    |
|                                                                    | 802                                                                                                    | .11 Modus : Gemischt 8                                                                                                    | 302, 11n, 802, 11g und 802, 11b                                                                                                    |                                                                                               | Kanalerkennung, damit                                                                                                    |
|                                                                    | 2 Aktivieren Sie                                                                                                    | Auto Kanal 🔽<br>Suche :                                                                                                    | )                                                                                                    |                                                                                               | bestmöglichen Kanal für<br>das drahtlose Netzwerk<br>auswählt.                                                                                                    |
|                                                                    | Drar<br>Übertra<br>Kanal I<br>Sichtbark                                                                                                    | gungsrate : Am Besten<br>Bandbreite : Auto 20/4<br>Reitsstatus : () Sicht                                                                                                    | (automatisch) (MBit/s)<br>D MHz<br>bar O Unsichtbar                                                                                                    |                                                                                               | Eine weitere<br>Möglichkeit zur<br>Sicherung Ihres<br>Netzwerks besteht<br>darin, den verborgenen<br>Modus zu aktivieren.                                                                                                    |
|                                                                    | WIRELESS SICHER<br>Zum Schutz Ihrer Privat<br>Drahtlosnetzwerk konfig<br>Netzwerke, darunter W<br>Originalverschlüsselungs<br>Sicherheitsstandard. Wi<br>Verwendung von WPA-<br>3 Sicherh | HEITSMODUS<br>sphäre können Sie versci<br>gurieren. Dieses Gerät un<br>(EP, WPA-Personal und V<br>standard für Drahtlosverb<br>PA-Personal kann ohne A<br>Enterprise ist ein externe<br>eitsmodus : WPA-Perso | niedene Sicherheitsfunktion<br>terstützt drei Sicherheitsm<br>/PA-Enterprise. WEP ist de<br>indungen. Mit WPA erreich<br>uthentifizierungsserver ver<br>er RADIUS-Server notwend<br>mal | nen für das<br>odi für drahtlose<br>er<br>nen Sie einen höheren<br>wendet werden. Zur<br>lig. | Wenn diese Option<br>aktiviert ist, können<br>drahtlose Clients, die<br>nach verfügbaren<br>Netzwerken suchen,<br>Ihr verborgenes<br>Netzwerk nicht<br>erkennen. Um die<br>drahtlosen Geräte mit<br>Ihrem Router zu<br>verbinden, müssen Sie<br>den Namen des<br>Netzwerks für jedes<br>Gerät manuel |

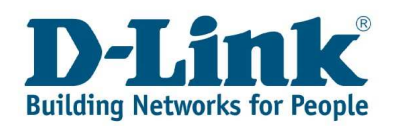

Nun erscheinen die Einstellungen für die gewählte Verschlüsselung.

Lassen Sie den WPA-Modus zunächst auf Automatisch. Sollten jedoch alle Ihre PCs WPA2kompatibel sein (verfügbar ab Windows XP mit Service Pack 3 oder Windows Vista), können Sie hier fest **"nur WPA2"** auswählen.

Der Verschlüsselungstyp sollte folgendermaßen eingestellt werden: Für die Versschlüsselung **"WPA"**, sollten Sie den Verschlüsselungstyp **"TKIP"** benutzen. Für die Versschlüsselung **"WPA2"**, sollten Sie den Verschlüsselungstyp **"AES"** benutzen. Für die Versschlüsselung **"Automatisch (WPA und WPA2)"**, sollten Sie den Verschlüsselungstyp **"TKIP und AES"** benutzen.

Darunter können Sie Ihren Netzwerkschlüssel unter Pre-Shared Key eintragen: Geben Sie einen Schlüssel mit mindestens 8 und höchstens 63 Zeichen ein, im Beispiel: Nkhax-bPdm8&h63Zlss

**Hinweis**: Als Schlüssel empfehlen sich keine Eigennamen oder Worte die im Lexikon aufgeführt sind.

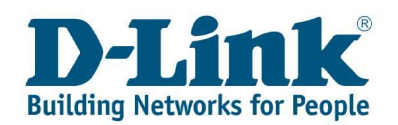

| Sicherheitsmodus :                                                                                                    | WPA-Personal                                                                                                    | den Namen des<br>Netzwerks für jedes<br>Gerät manuell                                                                                                    |
|----------------------------------------------------------------------------------------------------|----------------------------------------------------------------------------------------------------|----------------------------------------------------------------------------------------------------|
| WPA<br>Der Modus WPA oder WPA2 bietet<br>bester Kompatibilität. In diesem Modu<br>kompatiblen Endgeräte dieser höhere<br>unterstützte Verschlüsselung verwen<br>Verhältnis zwischen hoher Sicherheit<br>Clients WPA verwendet, für alle WPA<br>Sicherheitsstandard. Zudem wird die z<br>verwendet. Für die größtmögliche Sic<br>Modus wird die AES (CCMP)-Verschlüs<br>haben keinen Zugriff. Für höchste Ko<br>Modus wird die TKIP-Verschlüsselung<br>nur in diesem Modus.<br>Für bessere drahtlose Leistungen verv<br>AES-Verschlüsselung). | ein optimales Verhältnis zwischen hoher Sicherheit und<br>us wird für ältere Clients WPA verwendet, für alle WPA2-<br>e Sicherheitsstandard. Zudem wird die stärkste vom Client<br>det, Der Modus <b>WPA oder WPA2</b> bietet ein optimales<br>und bester Kompatibilität. In diesem Modus wird für ältere<br>2-kompatiblen Endgeräte dieser höhere<br>stärkste vom Client unterstützte Verschlüsselung<br>cherheit wählen Sie den Modus <b>Nur WPA2</b> . In diesem<br>sselung verwendet. Ältere Endgeräte mit WPA-Sicherheit<br>mpatibilität wählen Sie den Modus Nur WPA2. In diesem<br>verwendet. Einige Spielgeräte und ältere Geräte arbeiten<br>wenden Sie den Sicherheitsmodus <b>Nur WPA2</b> (also die | eingeben.<br>Wenn Sie die Option<br>'WLAN-Sicherheit'<br>aktiviert haben,<br>notieren Sie sich<br>unbedingt den<br>konfigurierten WEP-<br>Schlüssel bzw. das<br>Kennwort. Sie müssen<br>diese Informationen an<br>jedem drahtlosen Gerät<br>eingeben, das Sie mit<br>Ihrem drahtlosen<br>Netzwerk verbinden<br>möchten.<br>More |
| WPA-Modus :<br>Verschlüsselungstyp :<br>Gruppenschlüssel<br>Aktualisierungsintervall :<br>PRE-SHARED KEY<br>Geben Sie eine aus 8 bis 64 alphanum<br>Sicherheitsgründen sollte der Name ei<br>sein.<br>4 Pre-Shared Key :                                                                                                    | Automatisch (WPA oder WPA2)<br>TKIP und AES<br>3600 (Sekunden)<br>nerischen Zeichen bestehende Passphrase ein. Aus<br>ine umfangreiche Länge haben und nicht zu gebräuchlich                                                                                                    |                                                                                                    |
| WIRELESS                                                                                                    |                                                                                                    |                                                                                                    |
| Copyrigh                                                                                                    |                                                                                                    |                                                                                                    |

Klicken Sie dann abschließend auf den Button **"Einstellungen übernehmen"**. Diesen finden Sie oberhalb der aktuellen Menü Seite.

| Produktseite: DIR-65       | 55                                           |                                                          |                                                   | Hardware-Version: A4                     | Firmwareversion: 1.20EU                                               |
|----------------------------|----------------------------------------------|----------------------------------------------------------|---------------------------------------------------|------------------------------------------|-----------------------------------------------------------------------|
|                            |                                              |                                                          |                                                   |                                          |                                                                       |
| D-Lin                      | K                                            |                                                          |                                                   |                                          |                                                                       |
| DIR-655                    | SETUP                                        | ERWEITERT                                                | EXTRAS                                            | STATUS                                   | SUPPORT                                                               |
| INTERNET                   | DRAHTLOS                                     |                                                          |                                                   |                                          | Helpful Hints                                                         |
| WIRELESS<br>EINSTELLUNGEN  | Benutzen Sie diesen<br>einzurichten, Bitte b | Abschnitt, um die Wireless-<br>eachten Sie, daß Änderung | Einstellungen für Ihrer<br>en, welche in diesem / | n D-Link Router<br>Abschnitt vorgenommen | Der erste Schritt zur<br>Sicherung Thres                              |
| NETZWERK-<br>EINSTELLUNGEN | Einstellungen über                           | Vireless Klienten ebenfalls vo<br>ernehmen Eir           | rgenommen werden n<br>Istellungen nicht überneh   | nüssen.                                  | drahtlosen Netzwerks<br>besteht darin, den<br>Namen Ihres drahtlosen  |
| Deutsch 💌                  | WIRELESS NETZY                               | VERKEINSTELLUNGEN                                        |                                                   |                                          | Netzwerks zu ändern.<br>Wählen Sie einen<br>geläufigen Namen, der     |
|                            | Drahtlo                                      | <b>s aktivieren :</b> 📝 Imme                             | r 💌 hinzufügen                                    | ]                                        | keinerlei persönliche<br>Informationen enthält.<br>Aktivieren Sie die |

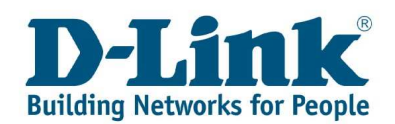

Nachdem der Router dies übernommen hat, ist das WLAN verschlüsselt. Nun können Sie mit der Verbindung der Rechner an das WLAN fortsetzten. Mehr dazu im Kapitel **Verbindung mit dem WLAN herstellen** 

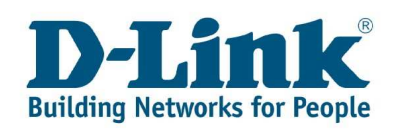

### 2. Verbindung mit dem WLAN herstellen

In diesem Kapitel ist beschrieben, wie Sie Ihren PC an ein verschlüsseltes WLAN anmelden. Sollten Sie Windows Vista benutzen, können Sie direkt zum Punkt **Verbindung zu einem mit WPA-PSK verschlüsselten Netzwerk mit der Windows Vista-Steuerung** wechseln.

# 2.1 Verbindung mit einem mit WPA-PSK verschlüsselten Netzwerk mit der D-Link Software (Beispiel DWA-140)

Sollten Sie eine WLAN-Karte oder einen WLAN-Adapter von D-Link besitzen, können Sie zum Verbinden auch die mitgelieferte Software benutzen. Das Symbol für die Software wird im Infobereich angezeigt.

Klicken Sie bitte mit der rechten Maustaste auf das Balken-Symbol im Infobereich.

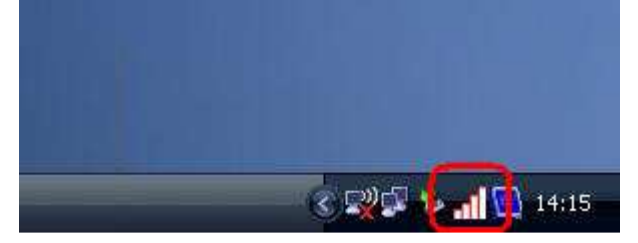

Nun öffnet sich ein Kontextmenü, hier wählen Sie bitte "Drahtlosmanager".

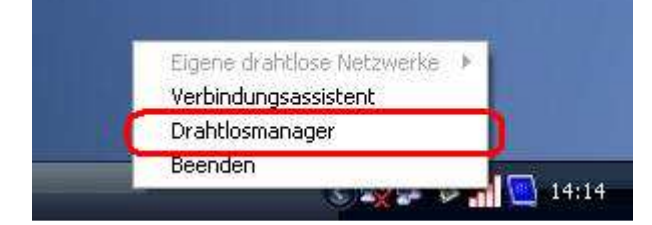

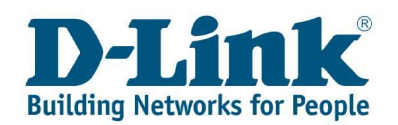

Sollte das Fenster, welches sich öffnet, wie folgend aussehen, können Sie den nächsten Punkt "Aktivierung der D-Link Software" überspringen und direkt mit dem Abschnitt Einfaches verbinden zu einem mit WPA-PSK verschlüsselten Netzwerk über WPS (Push Button Methode) weiter machen.

| 🐸 Drahtlosmanager         |                              |                     |            |                   |
|---------------------------|------------------------------|---------------------|------------|-------------------|
| Getrennt                  | Netzwerkname:<br>IP-Adresse: |                     |            | Signal:<br>Kanal: |
| D-Link                    |                              |                     |            |                   |
| DWA-140                   | Drahtloses Netzwerk          | Eigene drahtlose Ne | etzwerke   | Support>>         |
| SSID                      | MAC(BSSID)                   | Signal /            | Sicherheit | Kanal             |
| rivatnetwork              | 00:13:46:85:42:D7            | 2%                  | <b>Q</b>   | 6                 |
| 🚤 NamelhresHeimnetzwerkes | 00:22:80:82:88:84            | 100%                | 0          | .9.               |
|                           |                              |                     |            |                   |
|                           |                              |                     | 1          | 1                 |

Sollte das Fenster jedoch ein Windows-Fenster sein (Eigenschaften von drahtloser Netzwerkverbindung), ist die Windows-WLAN-Steuerung noch aktiviert.

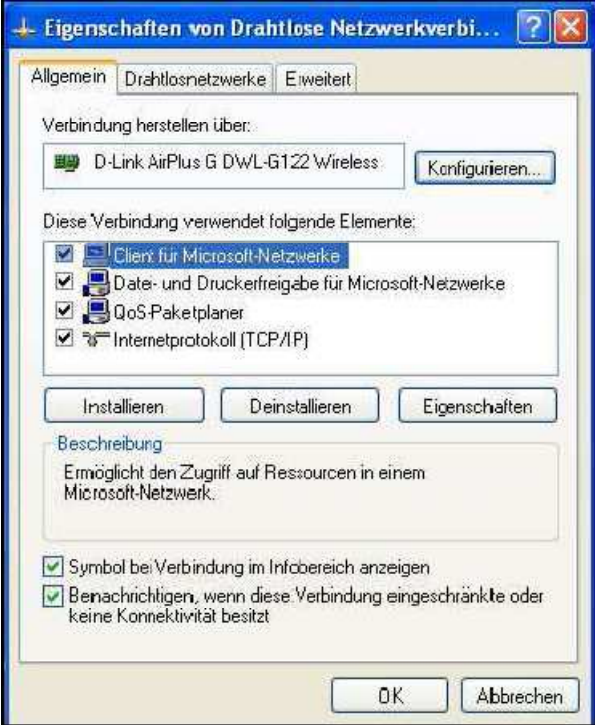

Um die D-Link Software nutzen zu können, sollten Sie diese, wie im folgenden Abschnitt beschrieben, deaktivieren:

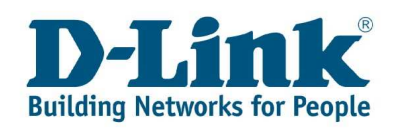

#### 2.1.1 Aktivierung der D-Link Software:

Die D-Link Software können Sie aktivieren, indem Sie auf den Reiter "**Drahtlosnetzwerke**" wechseln.

| Allgemen                                 | Drahtlosnetzwerke                                                                             | Erweitert                                          |                                                                           |
|------------------------------------------|-----------------------------------------------------------------------------------------------|----------------------------------------------------|---------------------------------------------------------------------------|
| Winda                                    | ows zum Konfigurierer                                                                         | der Einstellun                                     | gen verwenden                                                             |
| Verfügt<br>Klicken<br>einem I<br>weitere | oare Netzwerke:<br>I Sie auf die Schaltfläc<br>Drahtlosnetzwerk, herz<br>Informationen über D | che unten, um<br>ustellen oder z<br>rahtlosnetzwer | eine Verbindung mit<br>u tiennen bzw.<br>k.e.zu erhalten.                 |
|                                          |                                                                                               | Drahtlosn                                          | etzwerke anzeigen                                                         |
| Verbind<br>der nac                       | ugte Netzwerke:<br>Jung automatisch mit<br>:hfolgend aufgeführte                              | den verfügbare<br>n Reihenfolge                    | n Netzwerken in<br>herstellen:                                            |
| Verbind<br>der nac                       | ugte Netzwerke:<br>Jung automatisch mit<br>:hfolgend aufgeführte                              | den verfügbare<br>n Reihenfolge                    | n Netzwerken in<br>herstellen:<br>Nach oben<br>Nach onten                 |
| Verbind<br>der nac                       | ugte Netzwerke:<br>Jung automatisch mit<br>chfolgend aufgeführte<br>ufügen                    | den verfügbare<br>n Reihenfolge<br>ernen           | n Netzwerk en in<br>heistellen:<br>Nach oben<br>Nach unten<br>genschaften |

Hier ist die Option "Windows zum Konfigurieren der Einstellungen verwenden"

Aktiviert. Entfernen Sie bitte den Haken und drücken Sie auf "OK".

Wenn Sie nun mit der linken Maustaste doppelt auf das D-Link Symbol klicken, öffnet sich

der "D-Link Drahtlosmanager" und Sie können mit dem Kapitel

Einfaches Verbinden mit einem mit WPA-PSK verschlüsselten Netzwerk über WPS (Push Button Methode)

oder

Manuelles Verbinden mit einem mit WPA-PSK verschlüsselten Netzwerk mit der D-Link-Steuerung

fortfahren.

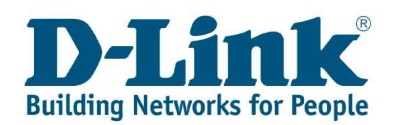

#### 2.1.2 Einfaches Verbinden mit einem mit WPA-PSK verschlüsselten Netzwerk über WPS (Push Button Methode)

Wenn Die Software gestartet wird, sieht das Fenster wie folgend aus:

| 💾 Drahtlosmanager            |                              |                    |              |                   |
|------------------------------|------------------------------|--------------------|--------------|-------------------|
| Getrennt                     | Netzwerkname:<br>IP-Adresse: |                    |              | Signal:<br>Kanal: |
| D-Link                       |                              |                    | 100 Mag      |                   |
| DWA-140                      | Drahtloses Netzwerk          | Eigene drahtlose N | etzwerke     | Support>>         |
| SSID                         | MAC(BSSID)                   | Signal 🗸           | Sicherheit   | Kanal             |
| 📥 privatnetwork              | 00:13:46:85:42:D7            | 2%                 | ê            | 6                 |
| 🚤 NamelhresHeimnetzwerkes    | 00:22:80:82:88:84            | 100%               | <u>0</u>     | 9                 |
| - Eigene drahtlose Netzwerke |                              | WPS                | Aktualisiere | n Verbinden       |
|                              |                              |                    |              | Aktivieren        |

Hier sollte nun Ihr WLAN angezeigt werden, wählen Sie dieses bitte aus und klicken Sie auf "**WPS"**.

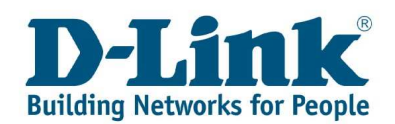

Nun erscheint die Aufforderung eine Methode auszuwählen, bitte wählen Sie hier **"PBC"** (Push Button Configuration) und anschließend auf **"Weiter"**.

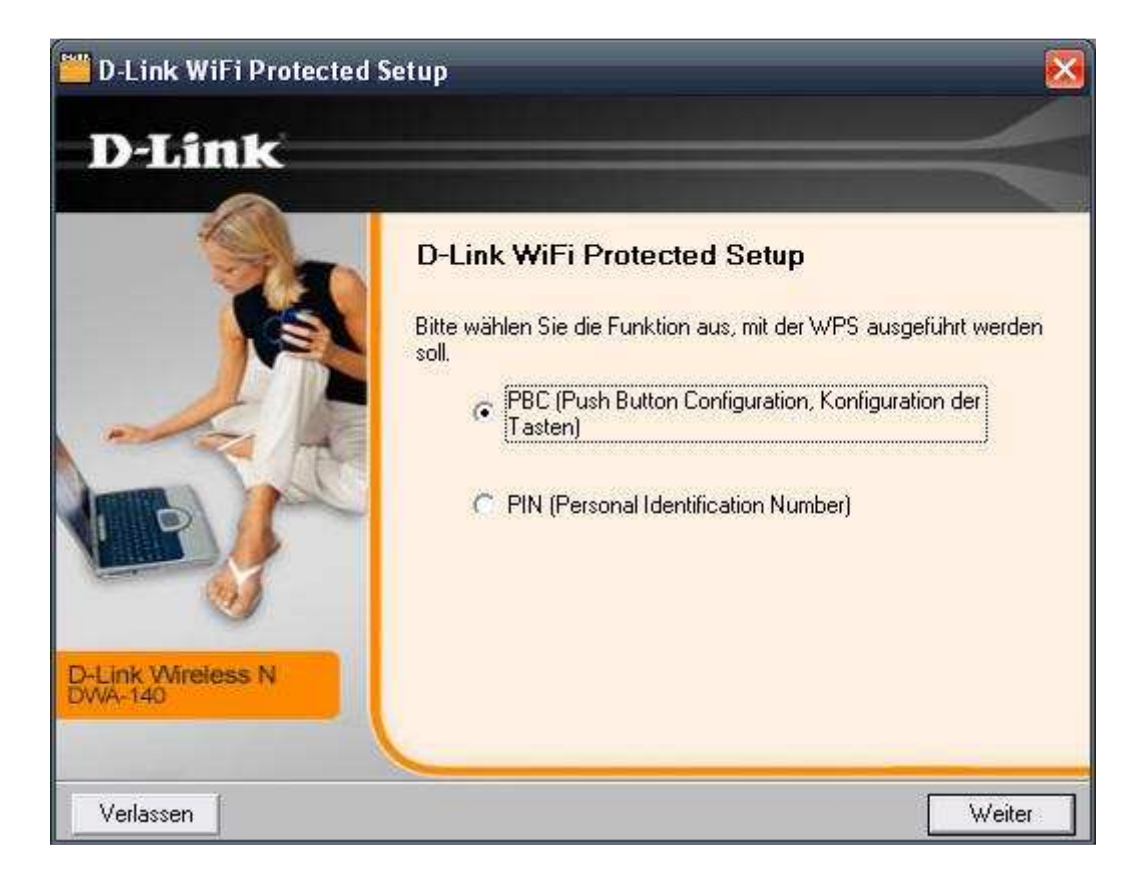

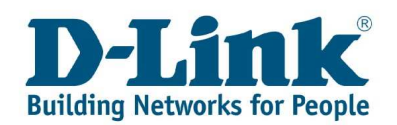

Es erscheint die Aufforderung, die WPS-Taste am Router zu drücken (dieser ist links an der Seite des Gerätes zu finden). Sobald diese gedrückt ist, fängt sie an zu blinken. Drücken Sie nun den Button auf der Assistenten Oberfläche, damit die WLAN Karte eine Verbindung zum Router aufbaut.

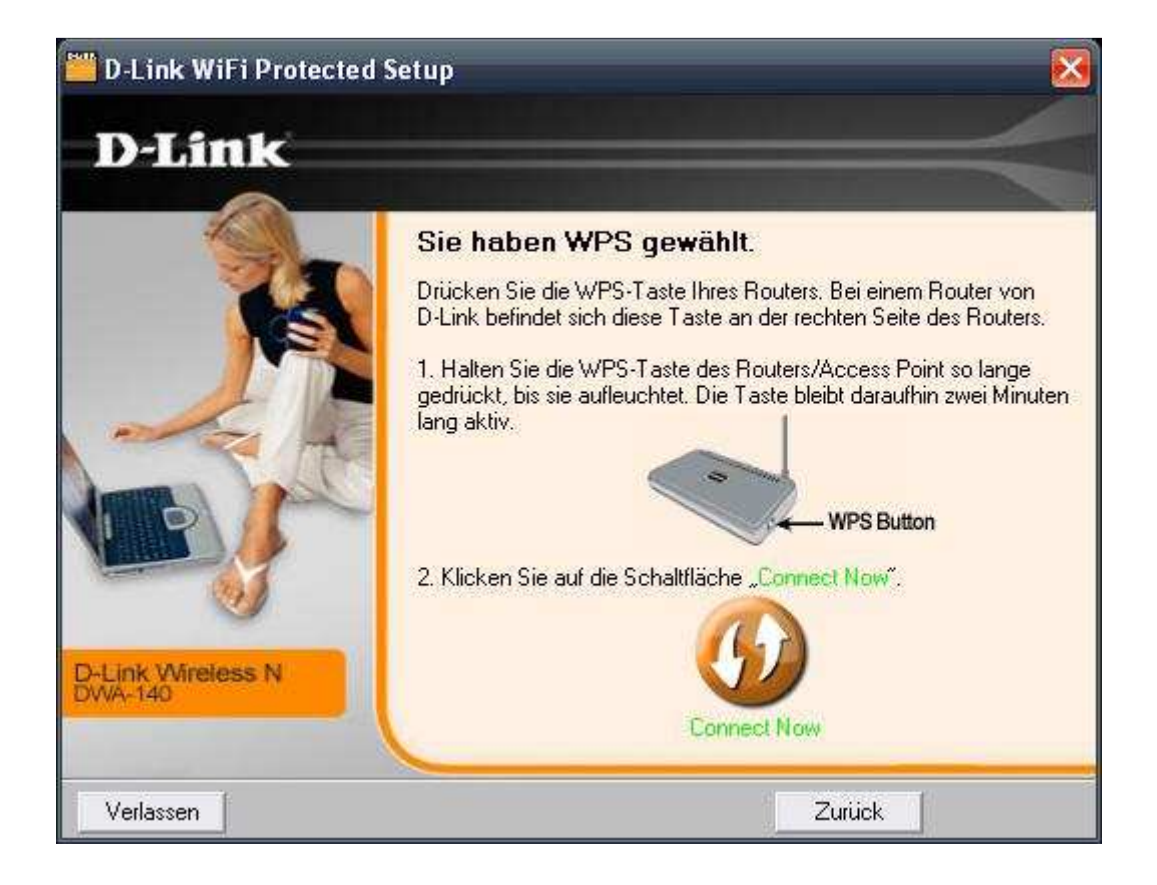

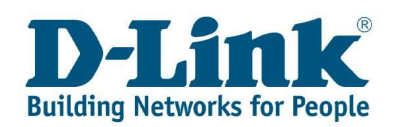

Nach einer kurzen Zeit erscheint die Meldung, dass beide Geräte eine Verbindung aufgenommen haben.

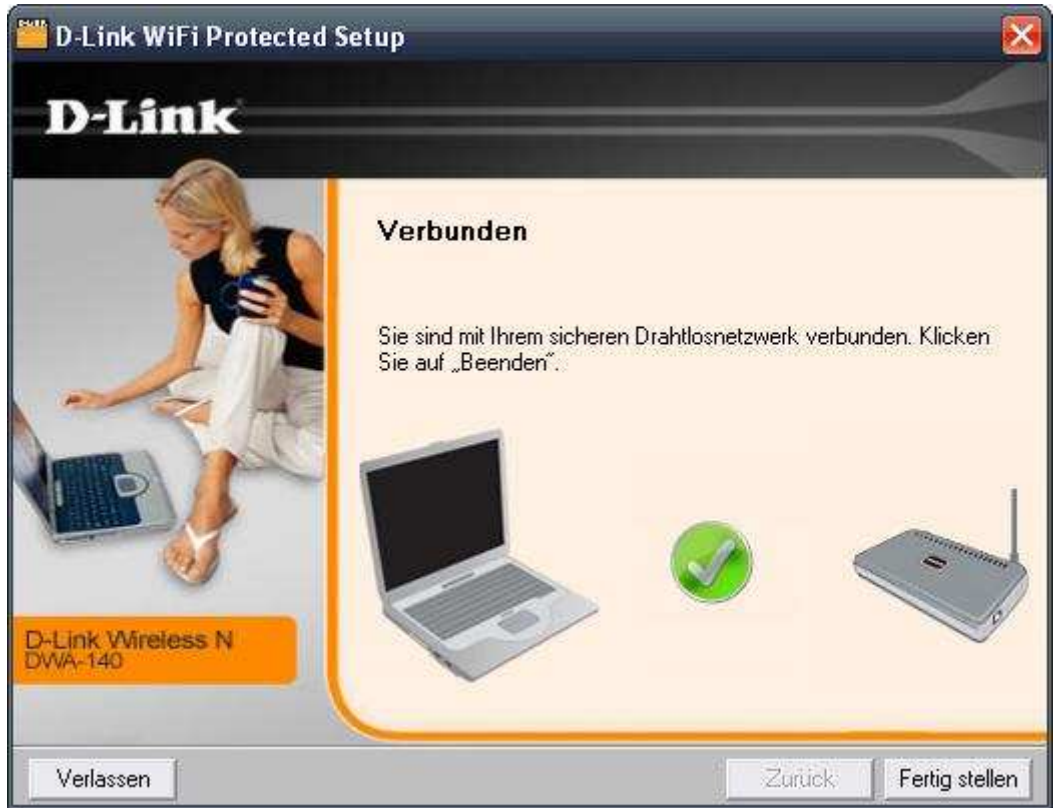

Klicken Sie zum Abschluss auf "Fertigstellen".

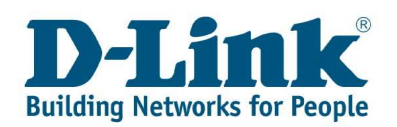

## 2.1.3 Manuelles Verbinden mit einem mit WPA-PSK verschlüsselten Netzwerk mit der D-Link-Steuerung

Wenn die Software gestartet wird sieht das Fenster wie folgend aus:

| Getrennt                             | Netzwerkname:<br>IP-Adresse: |                    |            | Signal:<br>Kanal: |   |
|--------------------------------------|------------------------------|--------------------|------------|-------------------|---|
| D-Link                               | Drahtloses Netzwerk          | Eigene drahtlose N | etzwerke   | Support>:         | × |
| SSID                                 | MAC(BSSID)                   | Signal /           | Sicherheit | Kanal             |   |
| privatnetwork                        | 00:13:46:85:42:D7            | 2%                 | Ô          | 6                 |   |
| <mark>a,</mark> NamelhresHeimnetzwer | kes 00.22.80.82.88.84        | 100%               | 0          | 9                 |   |
|                                      |                              |                    |            |                   |   |
|                                      |                              |                    |            |                   |   |

Hier sollte nun Ihr WLAN angezeigt werden, wählen Sie dieses bitte aus und klicken Sie auf "Verbinden".

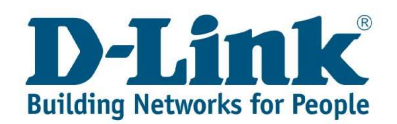

Nun erscheint die Aufforderung den Netzwerkschlüssel einzutragen. (im Beispiel: **Nkhax-bPdm8&h63Zlss**)

Sie können, um Tippfehler zu vermeiden, die Option **"Text im Kennwortfeld anzeigen"** anwählen, nun werden die eingegebenen Zeichen im Feld im Klartext angezeigt.

| Das Netzwerk<br>(WPA-PSK/W | NamelhresHeimnetzwerkes erfordert einen Ne<br>PA2-PSK-Schlüssel) | tzwerkschlüssel |
|----------------------------|------------------------------------------------------------------|-----------------|
| Schlüssel                  | Nkhax-bPdm8&h63Zlss                                              |                 |
| 0.01.000001                |                                                                  |                 |

Wenn Sie den Schlüssel korrekt eingeben, wird die Verbindung mit dem gesicherten drahtlosen Netzwerk hergestellt. Dies erkennen Sie im oberen Bereich.

| 👑 Drahtlosmanager              |                                             |                              |             |                   |                 |
|--------------------------------|---------------------------------------------|------------------------------|-------------|-------------------|-----------------|
| Verbunden                      | Netzwerkname: Name<br>IP-Adresse: 192.168.0 | IhresHeimnetzwerkes<br>).199 | 8           | Signal:<br>Kanal: | <b>.11</b><br>9 |
| D-Link<br>DWA-140 // 1         | Drahtloses Netzwerk                         | Eigene drahtlose N           | etzwerke    | Supp              | ort>>           |
| SSID                           | MAC(BSSID)                                  | Signal 🖊                     | Sicherheit  | Kanal             |                 |
| a privatnetwork                | 00:13:46:85:42:D7                           | 2%                           | 6           | 6                 |                 |
| SamelhresHeimnetzwerkes        | 00:22:B0:B2:8B:84                           | 100%                         | 6           | 9                 |                 |
|                                |                                             |                              |             |                   |                 |
| – Eigene drahtlose Netzwerke - |                                             | WP5                          | Aktualisier | en Verb           | Inden           |
| NamelhresHeimnetzwerkes        | <ul> <li>NamelhresHeimnetzwerkes</li> </ul> |                              |             | Aktivie           | ren             |

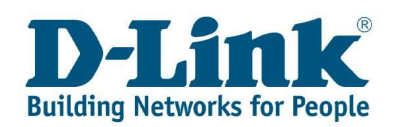

## 2.2 Verbindung mit einem mit WPA-PSK verschlüsselten Netzwerk mit der Windows XP-Steuerung

#### Hinweis für Notebook-Besitzer:

Sofern Sie ein Notebook mit integrierter WLAN-Netzwerkkarte (meist Centrino) besitzen, stellen Sie sicher, dass Sie diese auch aktiviert haben. An den meisten Notebooks gibt es dafür eine Funktionstaste (meist bei den F-Tasten) auf der ein Symbol einer Antenne und Funkwellen abgebildet ist, oder es gibt einen separaten Ein-/Ausschalter am Notebook selbst.

Klicken Sie mit der rechten Maustaste auf das Symbol für die drahtlose Netzwerkverbindung im Infobereich, neben der Uhr. Die drahtlose Netzwerkverbindung wird durch ein Symbol gekennzeichnet, welches einen PC mit Funkwellen zeigt.

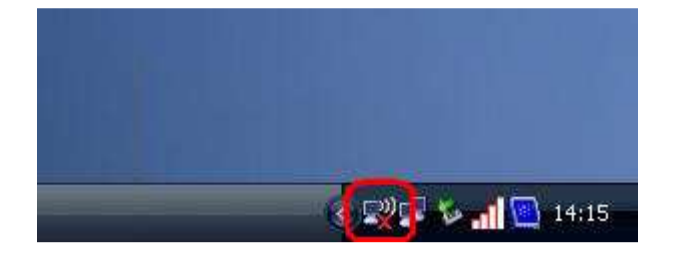

Wählen Sie nun die Option "Verfügbare drahtlose Netzwerke anzeigen".

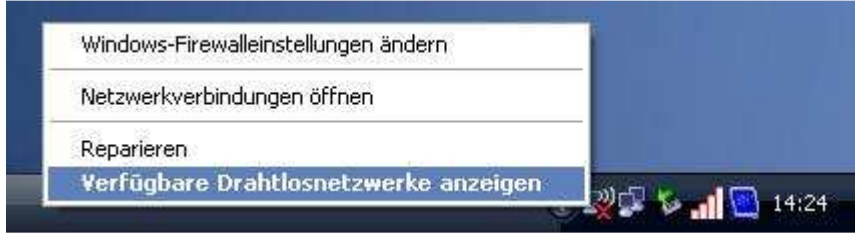

Es öffnet sich nun das folgende Fenster, welches Ihnen drahtlose Netzwerke in Ihrer Umgebung anzeigt.

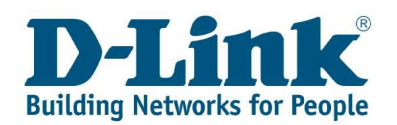

Wenn Sie nach drahtlosen Netzwerken in Ihrer Reichweite suchen, finden Sie nun Ihr Netzwerk, welches als "Sicherheitsaktiviertes Drahtlosnetzwerk" mit einer WPA Verschlüsselung erkannt wird.

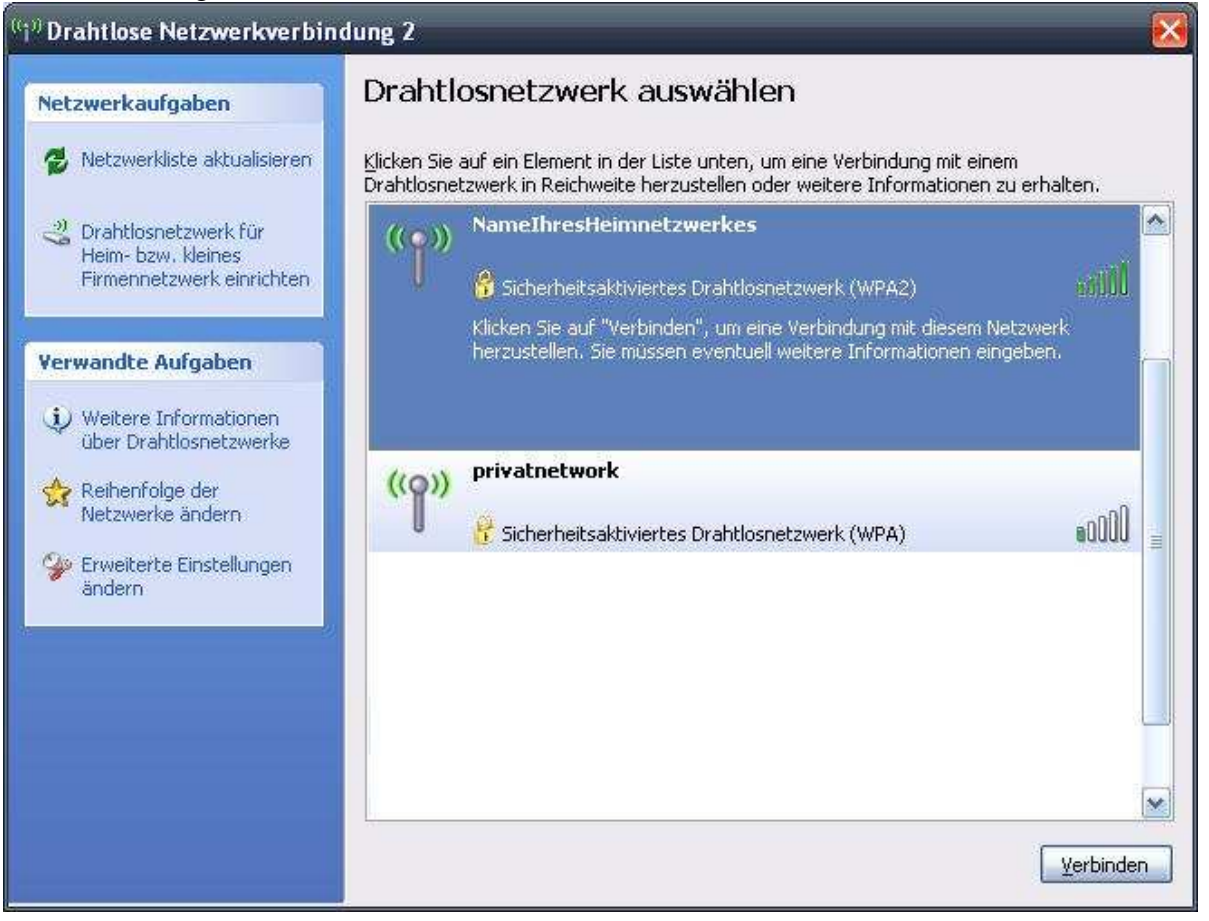

Wenn Sie sich nun damit verbinden, indem Sie das Netzwerk auswählen und dann unten rechts auf "Verbinden" klicken, werden Sie dazu aufgefordert, Ihren Netzwerkschlüssel einzugeben.

| Das Netzwerk "NameIhre<br>oder WPA-Schlüssel gena<br>von Verbindungen durch | esHeimnetzwerkes" erfordert einen Netzwerkschlüssel (auch WEF<br>annt). Ein Netzwerkschlüssel trägt dazu bei, dass das Herstellen<br>unbekannte Eindringlinge verhindert wird. |
|-----------------------------------------------------------------------------|----------------------------------------------------------------------------------------------------|
| Geben Sie den Schlüssel                                                     | ein und klicken Sie anschließend auf "Verbinden".                                                                                                    |
| account are achieved                                                        |                                                                                                    |
| Netzwerkschlüssel:                                                          | •••••                                                                                                    |

Das ist der Pre-Shared Key, der auch im Router eingetragen wurde (im Beispiel: NkhaxbPdm8&h63Zlss). Es könnte sein, dass Sie sich zunächst vom Netzwerk trennen sollten da noch eine Verbindung bestehen könnte.

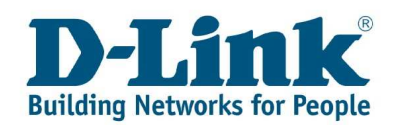

Wenn Sie den Schlüssel korrekt eingegeben haben, wird die Verbindung mit dem gesicherten drahtlosen Netzwerk hergestellt.

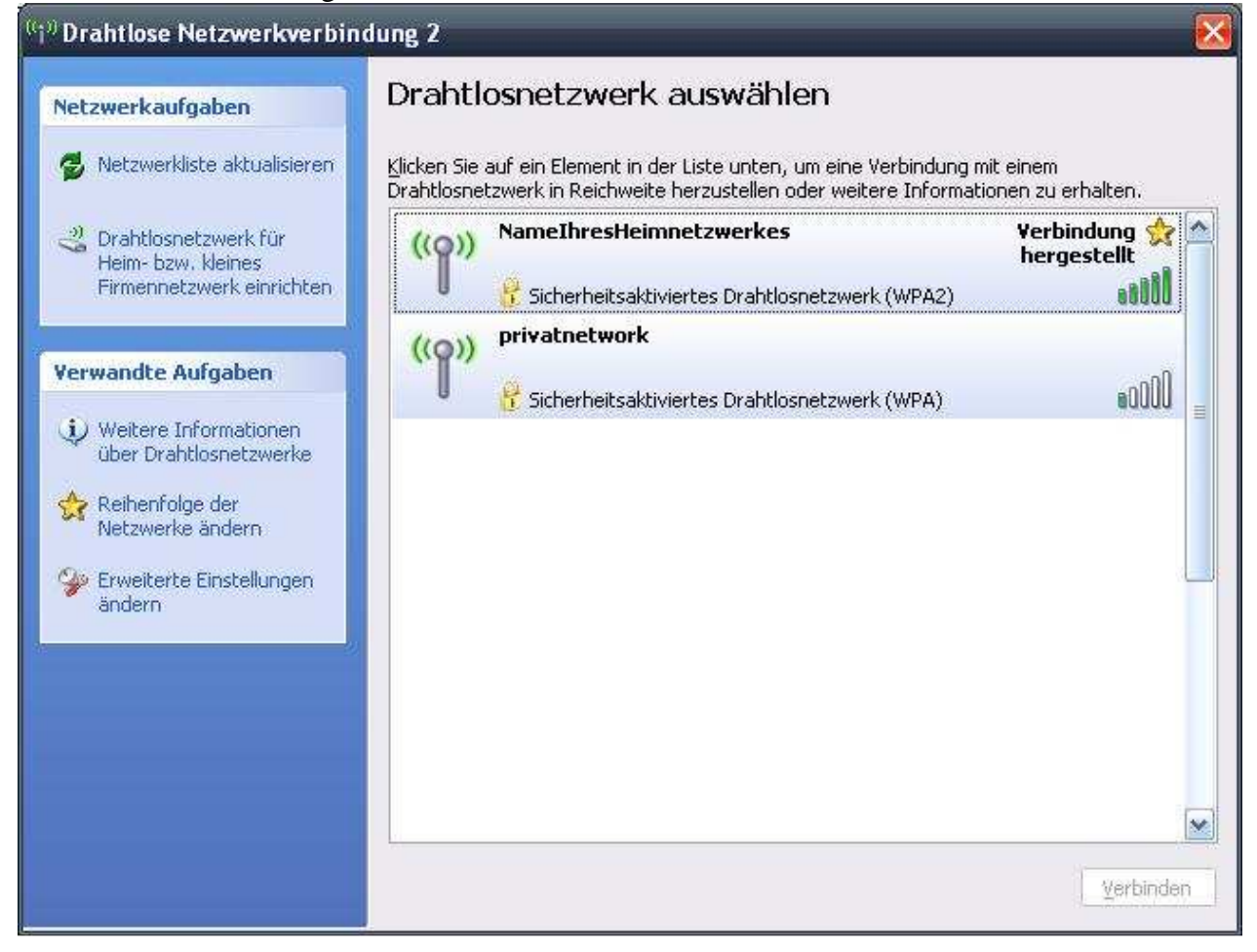

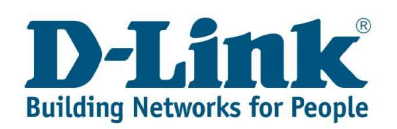

## 2.3 Verbindung mit einem mit WPA-PSK verschlüsselten Netzwerk mit der Windows Vista-Steuerung

Um Ihren Rechner per Wireless LAN mit einem Accesspoint oder einem WLAN Router zu Verbinden, gehen Sie folgendermaßen vor.

Klicken Sie auf Start.

Wird Ihr Startmenü im Vista-Look dargestellt klicken Sie dann auf "Verbindung herstellen".

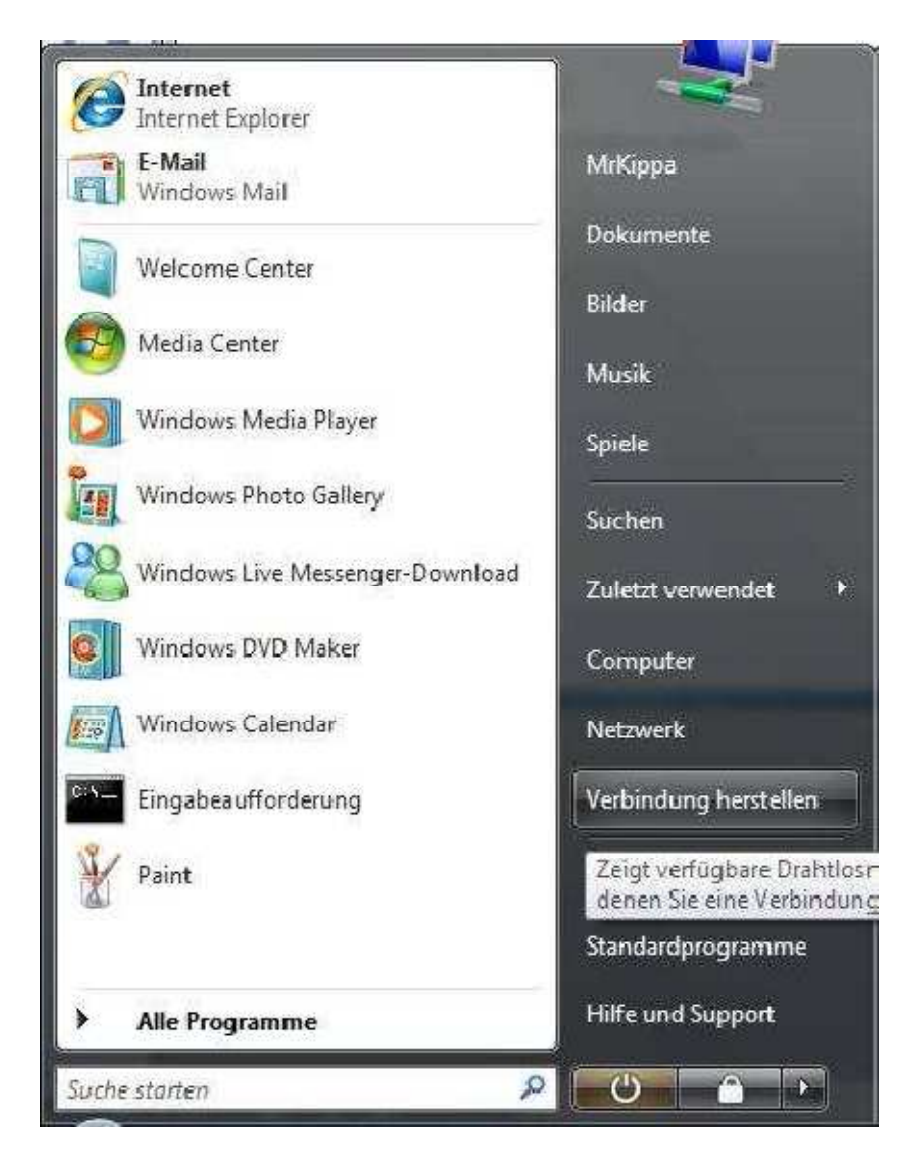

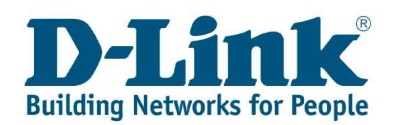

Wird Ihr Startmenü im Classic-Look dargestellt, wählen Sie "Einstellungen" und dann "Systemsteuerung" aus. Andernfalls überspringen Sie diesen Punkt bis zum Dialog "Verbindung mit einem Netzwerk herstellen".

|     | Standardprogramme<br>Windows Update<br>WinRAR |   |   |                             |                                                                                                    |
|-----|-----------------------------------------------|---|---|-----------------------------|----------------------------------------------------------------------------------------------------|
|     | Programme<br>Dokumente                        | + | 5 |                             |                                                                                                    |
| 9   | Einstellungen                                 |   |   | System                      | nteuerung                                                                                                    |
| 000 | Suchen<br>Hilfe und Support<br>Ausführen      | • |   | Netzwe<br>Drucke<br>Tasklei | Bietet Optionen zum Anpassen der Darstellung und<br>Funktionalität des Computers, zum Hinzufügen bzw.<br>Entfernen von Programmen und zum Einrichten von<br>Netzwerkverbindungen und Benutzerkonten. |
| Ø   | Herunterfahren                                |   |   |                             |                                                                                                    |

Wählen Sie auf der linken Seite die "Klassische Ansicht" aus und rufen Sie das "Netzwerkund Freigabecenter" auf.

| Systemsteue                 | erung +                                    |                                                         | ★ ++ Suchen |
|-----------------------------|--------------------------------------------|---------------------------------------------------------|-------------|
| Datei Bearbeiten Ansicht    | Extras ?                                   |                                                         |             |
|                             | Name                                       | Kategorie                                               | *           |
| Startseite der Systemsteuen |                                            | Darctellung und Annarcung: Hardware und Sound: Mobil-DC |             |
| Klassische Ansicht          | Automatische Wiedernahe                    | Hardware und Sound                                      |             |
|                             |                                            | System and Wartung                                      |             |
|                             | Reputzerkonten                             | Benutzerkonten und Lugendschutz                         |             |
|                             | CD/DVD Drive Acoustic Silencer             | System und Wartung                                      |             |
|                             | Center für erleichterte Bedienung          | Freichterte Bedienung: Darstellung und Appassung        |             |
|                             | Datum und Ubrzeit                          | Zeit Sprache und Region                                 |             |
|                             | Drucker                                    | Hardware und Sound                                      |             |
|                             | Energieoptionen                            | Hardware und Sound: System und Wartung: Mobil-PC        |             |
|                             |                                            | Hardware und Sound                                      |             |
|                             | Camecontroller                             | Hardware und Sound                                      |             |
|                             | Geräte-Manager                             | Hardware und Sound: System und Wartung                  | 50          |
|                             | Hardware                                   | Hardware und Sound                                      |             |
|                             | Q. Indizierungsoptionen                    | System und Wartung                                      |             |
|                             | Conternet optionen                         | Netzwerk und Internet: Sicherheit                       |             |
|                             | k iSCSI-Initiator                          | System und Wartung                                      |             |
|                             | ( lava                                     | Weitere Optionen                                        |             |
|                             | Se lugendschutz                            | Benutzerkonten und Jugendschutz Sicherheit              |             |
|                             | Leistungsinformationen und -tools          | System und Wartung                                      |             |
|                             | A Maus                                     | Hardware und Sound                                      |             |
|                             | St Netzwerk- und Freigabecenter            | Netzwerk und Internet                                   |             |
|                             | NVIDIA Control P (1)                       | bassung: Hardware und Sound: S                          |             |
|                             | Ordneroptionen legen Sie Einstellungen für | die Freigabe von Dateien und Druckern fest.             | 1.18        |
|                             | A Personen in meiner Umgebung              | Netzwerk und Internet                                   |             |
|                             | Problemberichte und -lösungen              | System und Wartung                                      |             |
|                             | Programme und Funktionen                   | Programme                                               |             |
|                             | Q QuickTime                                | Weitere Optionen                                        |             |
|                             | Realtek HD Audio-Manager                   | Hardware und Sound                                      |             |
|                             | A Regions- und Sprachoptionen              | Zeit, Sprache und Region                                |             |
|                             | Scanner und Kameras                        | Hardware und Sound                                      |             |
|                             | 🔣 Schriftarten                             | Darstellung und Anpassung                               |             |
|                             | 🕐 Sicherheitscenter                        | Sicherheit                                              |             |
|                             | Sicherr und Wiederherstellen               | System und Wartung                                      |             |
|                             | K Sound                                    | Hardware und Sound                                      |             |
| 44                          | 🖶 Spracherkennungsoptionen                 | Erleichterte Bedienung                                  |             |
|                             |                                            |                                                         |             |

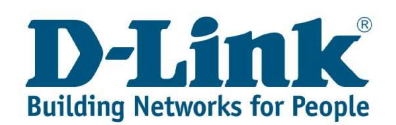

Rufen Sie nun auf der linken Seite "Verbindung mit einem Netzwerk herstellen" auf.

| 😨 🦈 - 😥 + Saturnitured                                               | Network and Progeteenner                                                          | · · · |
|----------------------------------------------------------------------|-----------------------------------------------------------------------------------|-------|
| Deter Deschetten graute figt                                         | n (                                                                               |       |
| Autputern<br>Computer and Cartle printigen                           | Netzwerk- und Freigabecenter                                                      |       |
| Terfordung wit even<br>Netzoen hospile                               | Gezentütsedidt staagen                                                            |       |
| Dahlanistanika netwalini<br>Circi Verbinskang seter nin              | Internet                                                                          |       |
| Pattowski weberdungen<br>verwalien                                   | Se Nicht verbunden                                                                |       |
| Thegener and Reports                                                 | Es und Drahflesmetzwerke verfüghen.<br>Sielbeidung mit einem Tietzwerk heitzellen |       |
| returnet<br>Frankrister<br>Frankrister<br>Frankrister<br>Frankrister |                                                                                   |       |

Nun erscheint der Dialog zum Verbinden mit dem Netzwerk.

| ನೆ       |                         | •                               |      |
|----------|-------------------------|---------------------------------|------|
| <u>.</u> | Unbenanntes Netzwerk    | Ungesichertes Netzwerk          | llee |
|          | NamelhresHeimNetzwerkes | Sicherheitsaktiviertes Netzwerk | llee |
|          |                         |                                 |      |

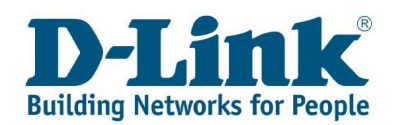

Über den Dialog "Verbindung mit einem Netzwerk herstellen" können Sie sich mit einem Drahtlosen Netzwerk verbinden.

Hier wählen Sie bitte Ihr WLAN aus (Im Beispiel NamelhresNetzwerkes) und klicken unten rechts auf den Button **"Verbindung herstellen"**.

#### Hinweis:

Sollten Sie eine Meldung bekommen, dass Ihre Einstellungen nicht mit den Anforderungen für das Netzwerk übereinstimmen, müssen Sie das alte WLAN-Profil für das Netzwerk löschen. Hierzu klicken Sie auf den Link **"Netzwerk- und Freigabecenter öffnen"**, der sich unterhalb der Liste verfügbarer Netzwerke befindet. Dort klicken Sie auf **"Drahtlosnetzwerke verwalten"** und löschen das vorhandene Netzwerk. Fahren Sie dann wieder mit dem Verbinden fort.

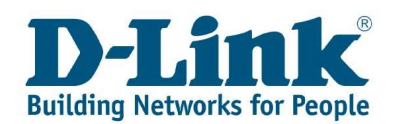

Es erscheint die Aufforderung Ihren Sicherheitsschlüssel/ Passphrase einzugeben, dann geben Sie den im Router definierten Schlüssel ein (im Beispiel: Nkhax-bPdm8&h63Zlss).

Sie können um Tippfehler zu vermeiden die Option **"Zeichen anzeigen"** anwählen, nun werden die eingegebenen Zeichen im Feld angezeigt.

|                 | /erbindung mit einem Netzwerk herstellen                                                                                               |
|-----------------|----------------------------------------------------------------------------------------------------|
| Gebe<br>Acces   | n Sie den Netzwerksicherheitsschlüssel oder die Passphrase für<br>sspoint-Router ein.                                                  |
| Die Per         | rson, die das Netzwerk eingerichtet hat, kann Ihnen den Schlüssel oder die Passphrase geben.                                           |
| <u>S</u> icherh | neitsschlüssel oder Passphrase:                                                                                                    |
| ••••            | *****                                                                                                    |
| Zeic            | hen anzeigen                                                                                                    |
| đ               | Falls Sie ein <u>USB_Flashlaufwerk</u> mit Netzwerkeinstellungen für Accesspoint. Router<br>verwenden, dann schließen Sie es jetzt an. |
|                 |                                                                                                    |

Klicken Sie dann unten auf "Verbinden".

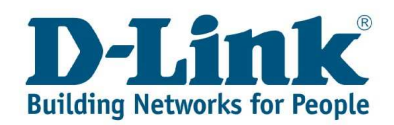

Ihr WLAN Adapter verbindet sich nun mit dem Accesspoint bzw. WLAN Router.

Hat sich Ihr WLAN Adapter mit dem Accesspoint bzw. WLAN Router verbunden, können Sie diese Drahtlosverbindung als Profil ablegen. Haken Sie dazu **"Dieses Netzwerk speichern"** an. Soll diese Drahtlosverbindung beim Start des Rechners automatisch hergestellt werden, haken Sie bitte **"Diese Verbindung automatisch starten"** an.

| Verbindung mit einem Netzwerk herstellen                         |           |
|------------------------------------------------------------------|-----------|
| Verbindung mit Accesspoint-Router wurde erfolgreich hergestellt. |           |
| Dieses Netzwerk speichern                                        |           |
| Diese Verbindung automatisch starten                             | 4         |
|                                                                  |           |
|                                                                  |           |
|                                                                  |           |
|                                                                  |           |
|                                                                  |           |
|                                                                  |           |
|                                                                  | Schließen |

Klicken Sie auf "Schließen", um die Konfiguration zu beenden.